# Instalace síťové (concurrent) licence programu MATLAB

 <u>instalace v režimu</u>: MATLAB je instalován na jednotlivé počítače, které jsou připojené k serveru, na kterém běží pouze licenční manager hlídající počet přístupů k licenci

# (určeno pro verzi R2020a a novější)

# 2. INSTALACE PROGRAMU MATLAB NA KLIENTSKÉM POČÍTAČI

Před instalací MATLABu na klientském počítači je nutné obdržet od administrátora licence instalační klíč (**FIK**), licenční soubor (**license.dat** – licenční soubor upravený licenčním managerem obsahující řádky SERVER ... a DAEMON ...) a **instalační soubory** nebo **ISO Image**.

Instalaci můžete spustit:1

#### a) z ISO Image

- ISO Image stáhne administrátor licence následovně:
  - o přejde na stránku https://www.mathworks.com/downloads
  - o v rozbalovacím seznamu "I WANT TO:" zvolí "Get ISOs and DMGs"
  - o v části "Select Release" zvolí verzi MATLABu
  - zvolí buď tlačítko "Download for Windows" nebo kliknutím na šipku vedle něj rozbalí seznam pro výběr jiného operačního systému
  - o po stažení připojte ISO standardním procesem pro Váš systém a spusťte instalátor
    - Windows: setup.exe
    - macOS: InstallForMacOSX
    - Linux: install.sh

b) z instalačních souborů předem stažených pomocí instalátoru na počítači s přístupem k internetu

- Instalační soubory pro offline instalaci společně s instalátorem stáhne administrátor dle návodu "Stažení instalačních souborů pro MATLAB a jeho nadstavby z internetu" na stránce <u>http://www.humusoft.cz/matlab/support/</u>
  - instalátor spusťte tak, jak je uvedeno v návodu "Stažení instalačních souborů...", tj. ze složky obsahující stažené instalační soubory

#### Spusťte instalaci MATLABu podle jedné ze dvou možností uvedených výše.

<sup>&</sup>lt;sup>1</sup> Následující návod je určen pro interaktivní instalaci. Pro neinteraktivní instalaci, vhodnou při instalaci na větší počet počítačů naráz, naleznete návod v dokumentaci: https://www.mathworks.com/help/install/ug/install-noninteractively-silent-installation.html

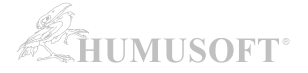

## Spusťte instalaci MATLABu.

| A R20 | 020                               | Advanced Options -                        |
|-------|-----------------------------------|-------------------------------------------|
|       |                                   | I want to do a standard install           |
|       |                                   | I want to download without installing     |
|       | Sign in to your MathWorks Account | I have a File Installation Key            |
|       | Email Address:                    | I want to install network license manager |
|       | Password:                         |                                           |
|       |                                   |                                           |
|       | Forgot Password?                  |                                           |
|       |                                   |                                           |
|       |                                   |                                           |
|       |                                   |                                           |
|       |                                   |                                           |
|       | Sign In                           |                                           |
|       | Create Account                    |                                           |

# Klikněte na tlačítko "Advanced Options".

Zvolte "I have a File Installation Key".

| 📣 R202                         | 20•                     |                    |         | Advanced Options | ? |
|--------------------------------|-------------------------|--------------------|---------|------------------|---|
| LICENSING                      | DESTINATION             | PRODUCTS           | OPTIONS |                  |   |
| <b>Install u</b><br>Enter File | Ising File Installation | Key 🚯              |         |                  |   |
| 00000-                         | 11111-22222-33333-4444  | 4-55555-66666-7777 |         |                  |   |
|                                |                         |                    |         |                  |   |
|                                |                         |                    |         |                  |   |
|                                |                         |                    |         | Next             |   |

Do prázdného pole zadejte FIK, který jste obdržel(a) od administrátora licence.

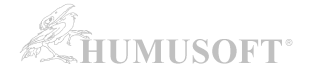

| 0          |                          | PRODUCTS                      | OPTIONS                 | CONFIRMATION |
|------------|--------------------------|-------------------------------|-------------------------|--------------|
| - Soloot I |                          | ull noth to your license file | including file name)    |              |
| Select L   | license rile 😈 (enter ti | an pain to your license file  | e, including life name) |              |
| C:\Insta   | all/license.dat          |                               |                         | Browse       |
|            |                          |                               |                         |              |
|            |                          |                               |                         |              |
|            |                          |                               |                         |              |
|            |                          |                               |                         |              |
|            |                          |                               |                         |              |
|            |                          |                               |                         |              |

Do prázdného pole zadejte cestu k souboru license.dat, který jste obdržel(a) od administrátora licence.

| MathWorks Product | t Installer  |                        |          |         | —                  |   |
|-------------------|--------------|------------------------|----------|---------|--------------------|---|
|                   | <b>R</b> 202 | 20•                    |          |         | Advanced Options - | 9 |
|                   | ISING        | DESTINATION<br>O       | PRODUCTS | OPTIONS | CONFIRMATION       |   |
|                   | Select de    | estination folder      |          |         |                    |   |
|                   | C:\Progr     | ram Files\MATLAB\R2020 | Da       |         | Browse             |   |
|                   | Restore E    | Default                |          |         |                    |   |
|                   |              |                        |          |         |                    |   |
|                   |              |                        |          |         |                    |   |
|                   |              |                        |          |         |                    |   |
|                   |              |                        |          |         |                    |   |
|                   |              |                        |          |         |                    |   |
|                   |              |                        |          |         | Next               |   |

# Zadejte složku, kam bude MATLAB nainstalován.

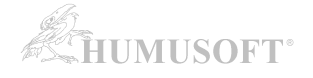

| MathWorks Product Installer                                                                                                    |                           |          |         | - 0                  |  |
|----------------------------------------------------------------------------------------------------|---------------------------|----------|---------|----------------------|--|
| Δ                                                                                                    |                           |          |         |                      |  |
| <b>R202</b>                                                                                                    | 20🗖 👘 🦯                   |          |         | Advanced Options 👻 🥐 |  |
|                                                                                                    |                           |          |         |                      |  |
| LICENSING                                                                                                    | DESTINATION               | PRODUCTS | OPTIONS | CONFIRMATION         |  |
|                                                                                                    |                           | 0        |         | 0                    |  |
|                                                                                                    | -                         | -        |         |                      |  |
| Select                                                                                                    | products                  |          |         |                      |  |
| beleet                                                                                                    | products                  |          |         |                      |  |
|                                                                                                    | Select All                |          |         |                      |  |
|                                                                                                    | MATLAB                    |          |         | ▲                    |  |
|                                                                                                    | Simulink                  |          |         |                      |  |
|                                                                                                    | 5G Toolbox                |          |         |                      |  |
| <ul> <li>Image: A set of the set of the</li></ul> | Aerospace Blockset        |          |         |                      |  |
|                                                                                                    | Aerospace Toolbox         |          |         |                      |  |
| <b>*</b>                                                                                                    | Antenna Toolbox           |          |         |                      |  |
|                                                                                                    | Audio Toolbox             |          |         |                      |  |
| <ul> <li>✓</li> </ul>                                                                                                    | Automated Driving Toolbox |          |         |                      |  |
| ✓                                                                                                    | AUTOSAR Blockset          |          |         |                      |  |
|                                                                                                    | Bioinformatics Toolbox    |          |         |                      |  |
|                                                                                                    | Communications Toolbox    |          |         | <b>*</b>             |  |
|                                                                                                    |                           |          |         | Next                 |  |

### Vyberte produkty k instalaci.

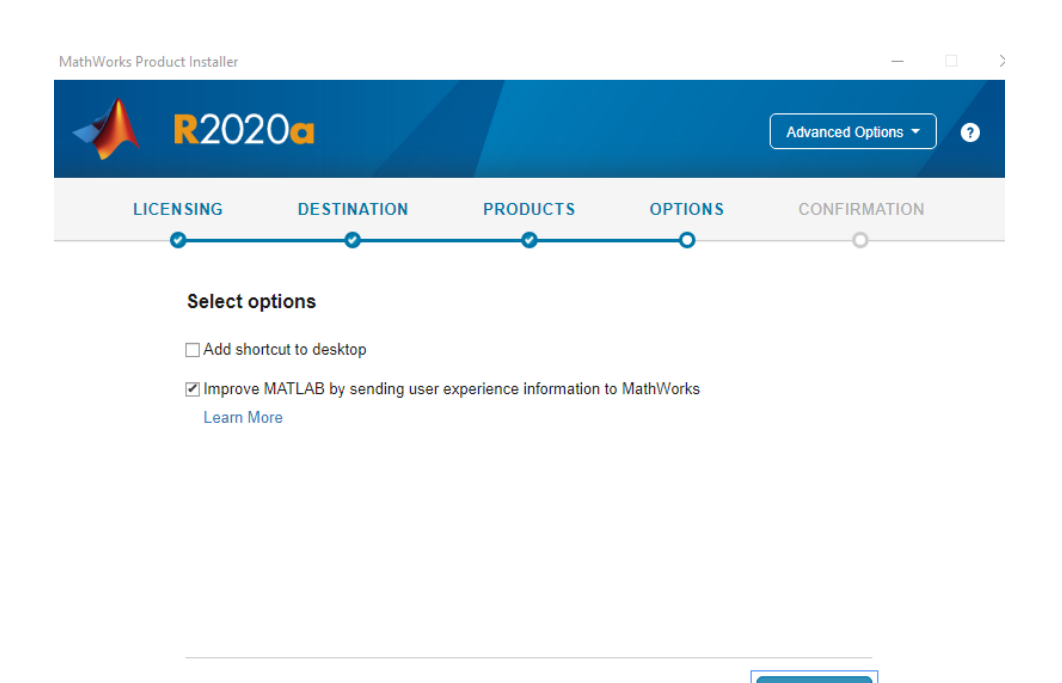

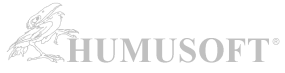

|                | LICENSING                                                                   |                                                               |          |         |                    |
|----------------|-----------------------------------------------------------------------------|---------------------------------------------------------------|----------|---------|--------------------|
|                | <u> </u>                                                                    | DESTINATION                                                   | PRODUCTS | OPTIONS |                    |
|                | Confirm<br>DESTINATI<br>C:\Program<br>PRODUCTS<br>1 of 1 prod<br>2,83 GB re | selections<br>ON<br>h Files\MATLAB\R2020a\<br>ducts<br>quired |          |         |                    |
| ouhrnné inforn | nace o insta                                                                | aci.                                                          |          | E       | Segin Install      |
| MathWc         | rks Product Installer                                                       |                                                               |          |         | - 0                |
|                | <b>R</b> 202                                                                | 20•                                                           |          |         | Advanced Options * |
|                |                                                                             |                                                               |          |         |                    |
|                |                                                                             |                                                               |          |         |                    |

32%

Informace o průběhu instalace ...

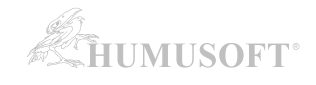

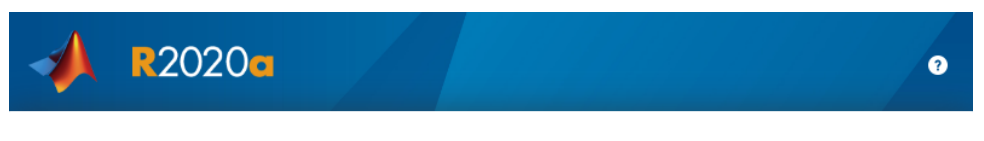

Installation Complete